# STYLITIS-POWER OPERATOR'S GUIDE

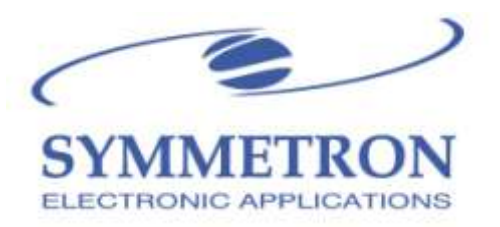

Copyright © 2008-2016, SYMMETRON Electronic Applications.

Second edition in English. April 2016.

No part of this publication may be reproduced, stored in retrieval system, or transmitted, in any form by any means, without the prior written permission of Symmetron Company.

Information furnished by Symmetron is believed to be accurate

and reliable; however, no responsibility is assumed for its use. No license is granted by implication or otherwise.

Symmetron<sup>®</sup> is a registered trademark and Opton<sup>™</sup> and Stylitis<sup>™</sup> are trademarks of the Symmetron Company. All other trademarks belong to their respective owners.

THE WARRANTY DOES NOT EXTEND TO AND SHALL NOT APPLY TO:

1. Products, which have been repaired or altered by other than Symmetron's personnel, unless Buyer has properly altered or repaired the products in accordance with procedures previously approved in writing by Symmetron.

2. Products, which have been subject to misuse, neglect, accident, improper installation, or direct lightning strikes.

THE WARRANTY AND REMEDIES SET FORTH ABOVE ARE IN LIEU OF ALL OTHER WARRANTIES EXPRESSED OR IMPLIED, ORAL OR WRITTEN, EITHER IN FACT OR BY OPERATION OF LAW. THE SYMMETRON COMPANY SHALL HAVE NO LIABILITY FOR INCIDENTAL OR CONSEQUENTIAL DAMAGES OF ANY KIND ARISING OUT OF THE SALE, INSTALLATION, OR USE OF ITS PRODUCTS.

RETURN FROM OUTSIDE GREECE:

Contact Symmetron for authorization and shipping instructions.

SYMMETRON ELECTRONIC APPLICATIONS TEL: (+30)-210-603-4002 FAX: (+30)-210-603-4003 e-mail: <u>info@symmetron.gr</u> Internet: <u>http://www.symmetron.gr/</u> Made in Greece.

## **CONVENTIONS USED IN THIS MANUAL**

| Symbol  | Meaning                                                                                                    |
|---------|----------------------------------------------------------------------------------------------------|
|         | To avoid injury of personnel and/or damage<br>to the instrument, the operator must refer to<br>the user's manual.             |
| CAUTION | Calls attention to a procedure or condition<br>which, if not correctly performed could result<br>in damage to the instrument. |

## **SAFETY INSTRUCTIONS**

Please review the following safety precautions carefully before putting the instrument into operation so as to avoid any personal injury or damage to the instrument and any product connected to it.

**Use Proper Power Cord.** Only the power cord designed for the instrument and authorized for use within the local country could be used.

**Ground the Instrument.** The instrument is grounded through the Protective Earth lead of the power cord. To avoid electric shock, it is essential to connect the earth terminal of the power cord to the Protective Earth terminal before connecting any inputs or outputs.

**Connect the leads correctly.** Do not connect the Current Transformer inputs to high voltage. The Current Transformer inputs must only be connected to specified probes only.

**Observe All Terminal Ratings.** To avoid fire or shock hazard, observe all ratings and markers on the instrument and check your manual for more information about ratings before connecting the instrument.

**Use Proper Overvoltage Protection.** Make sure that no overvoltage (such as that caused by a thunderstorm) can reach the product, or else the operator might be exposed to the danger of electrical shock.

Do Not Operate Without Covers. Do not operate the instrument with covers or panels removed.

Use Proper Fuse. The specified fuse is 1A slow blow.

Avoid Circuit or Wire Exposure. Do not touch exposed junctions and components when the unit is powered.

**Do Not Operate With Suspected Failures.** If you suspect damage occurs to the instrument, have it inspected by SYMMETRON authorized personnel before further operations. Any maintenance, adjustment or replacement especially to circuits or accessories must be performed by SYMMETRON authorized personnel.

**Keep Good Ventilation.** Inadequate ventilation may cause an increase of instrument temperature which would cause damage to the instrument.

**Do Not Operate in Wet Conditions while the Cover is Open.** In order to avoid short circuiting to the interior of the device or electric shock, please do not operate the instrument in a humid environment.

**Do Not Operate in Explosive Atmosphere.** In order to avoid damage to the device or personal injuries, it is important to operate the device away from an explosive atmosphere.

**Proper Use of Battery.** The internal battery must not be exposed to high temperature or in contact with fire. Keep it out of the reach of children. Improper change of battery (note: lithium battery) may cause explosion. Use specified battery only.

Handling Safety. Please handle with care during transportation to avoid damage to connectors and other parts.

## TABLE OF CONTENTS

| SAFI | ETY INSTRUCT  | IONS                           | 3  |
|------|---------------|--------------------------------|----|
| 1.   | Introduction. |                                | 5  |
| 2.   | Physical Desc | ription                        | 6  |
| 3.   | Data Storage  |                                | 8  |
| 4.   | Communicati   | on methods                     | 9  |
| 5.   | The Opton 4   | software                       | 10 |
| 6.   | Communicati   | on between computer and logger | 11 |
| 7.   | Measuremen    | t Setup                        | 13 |
| 8.   | Voltage and O | Current Transformer wiring     | 16 |
| 9    | Monitoring    |                                | 17 |
| 10   | Data retrie   | val                            | 19 |
| 11   | Data View     |                                | 22 |
| APP  | ENDIX A       | WIRING                         | 24 |
| APP  | ENDIX B       | LCD SCREEN                     | 31 |
| APP  | ENDIX C       | ETHERNET SETUP                 | 33 |
| REV  | ISION HISTORY | (                              |    |

## 1. Introduction

<u>Stylitis-Power</u> is an advanced portable data logger for recording and managing electrical energy consumptions. Some of its unique features are:

- It can be easily installed on your electric panel, without interrupting the installation's operation, by using *split-core* Current Transformers.
- It records voltage, current, frequency, power, energy and power factor in up to 10x 3-phase lines (+neutral) simultaneously.
- It records up to 2 temperature inputs using the accessory PT100 RTD sensors or other compatible PT100 RTD sensors.
- With sampling from 0.5 sec to 1 hour, it is capable of highlighting instantaneous phenomena and Transients.
- Communication via Ethernet, GPRS, microSD card and RS-232/USB.
- Remote communication with the logger, from your PC, from anywhere in the world.
- IP65 protection.
- Comprehensive operating software: <u>Opton 4</u>.

For additional information please refer to the Stylitis-Power User's Manual.

## 2. Physical Description

#### 2.1 Front Panel

If the INTERNAL GSM/GPRS MODEM is selected (see APPENDIX B), this indicator shows the modem state:

- 1. Fast blinking: Attempting to register in the network
- 2. Slow blinking: Idle.
- 3. Steady light: Connected via a GSM call.

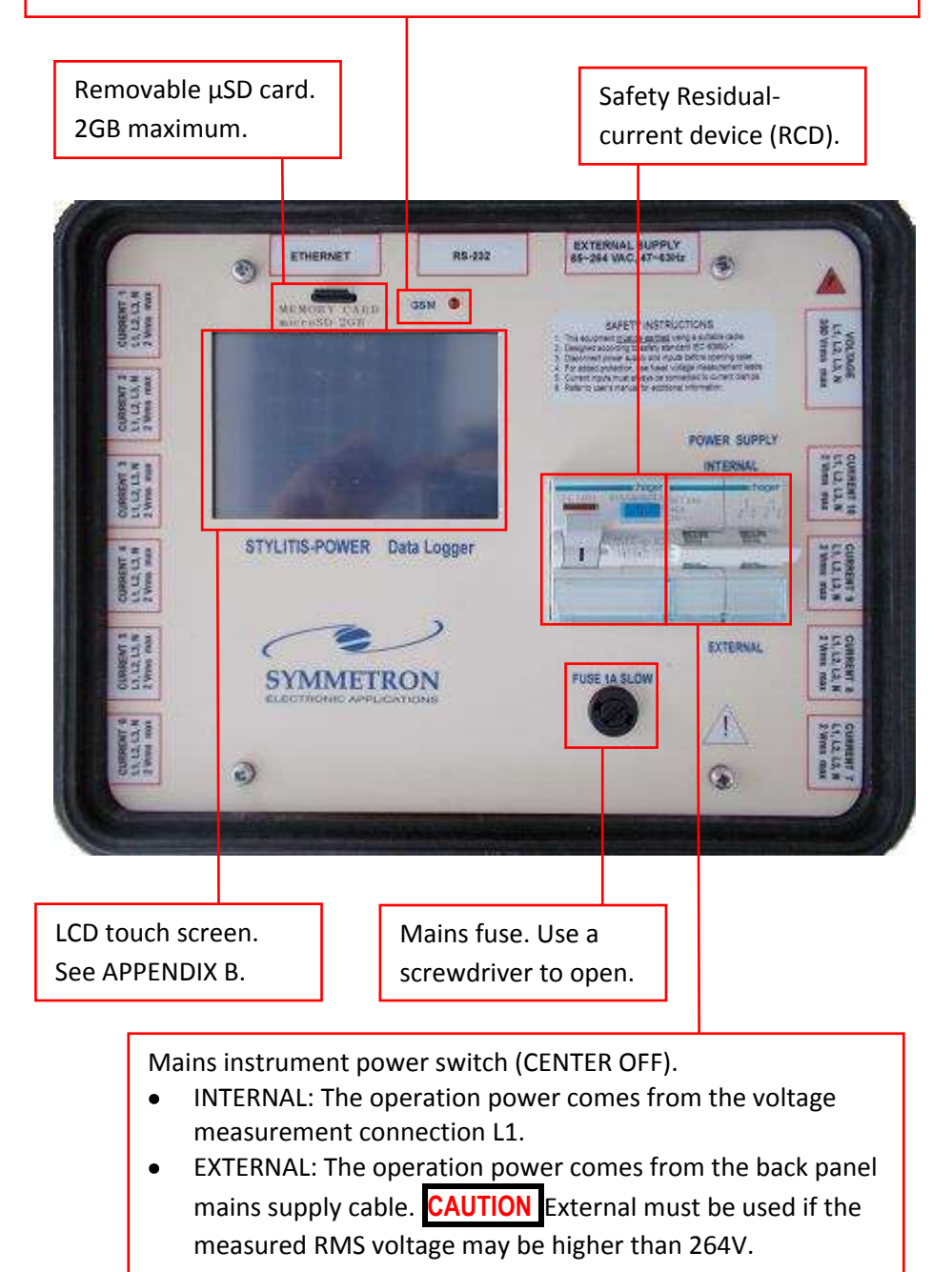

#### 2.2 Back Panel

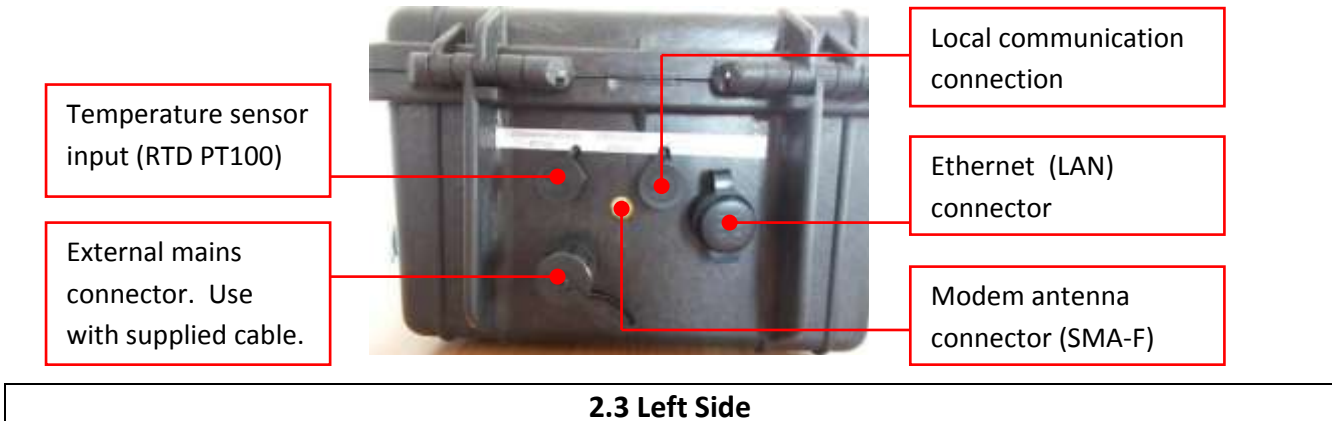

Current Transformer input connectors. Channels 1, 2, 3, 4, 5, 6. CAUTION

Must be connected to voltage-output CTs only.

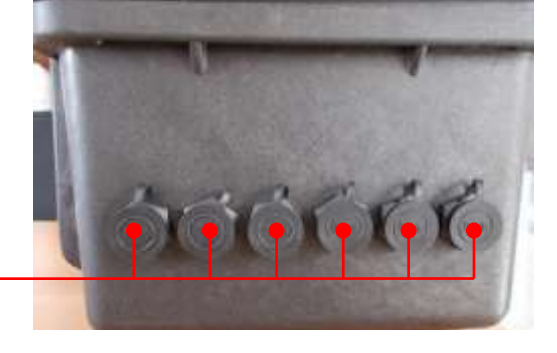

2.4 Right Side

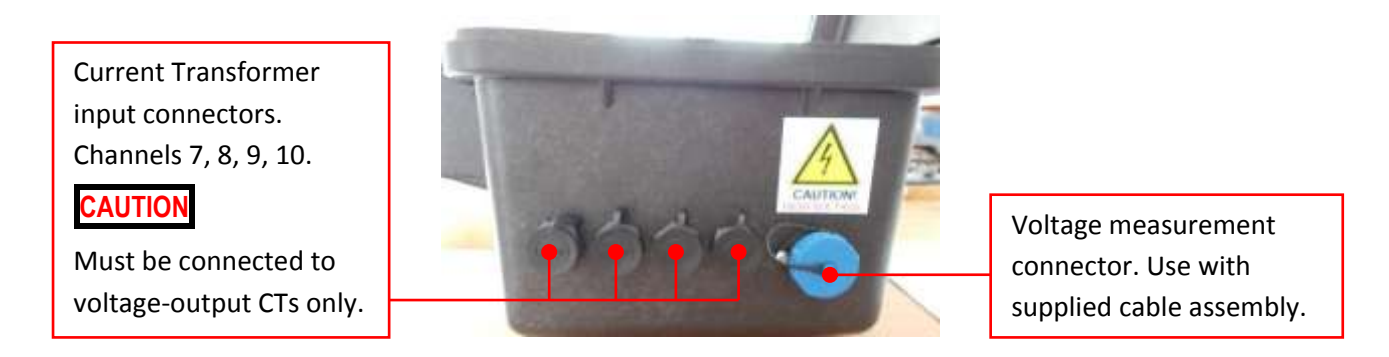

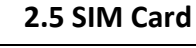

To insert the modem SIM card, unscrew the 4 screws and lift the front panel. Open the SIM card cover by sliding it towards the arrow direction.

**CAUTION** Always disable the modem before opening or closing the SIM cover.

## 3. Data Storage

The data are stored in the internal Flash memory and in the uSD memory card (if inserted).

- The data logger stores data compressed in a binary format. Opton decompresses data to ASCII format.
- The maximum file size is 4 MBytes
- A new file is opened when the user starts the Acquisition.
- The current file is closed when the user stops the Acquisition.
- To change the Acquisition setting press Change in the main screen.

The internal Flash memory:

- Is not removable.
- Has a size of 4 MBytes
- Is cyclic, i.e. oldest data are overwritten by newer data.
- The maximum number of files is 4000.
- Does not hold a file directory

The removable uSD memory card:

- Has a size of up to 2 GBytes
- Is not cyclic, i.e. no new data are recorded if the card is full.
- The maximum number of files is 65000.
- It keeps a file directory with file numbers, sizes and dates.
- Always insert and remove the memory card when Acquisition is stopped.

NOTE: The data logger accepts memory cards sized up to 2GBytes. To erase the card use the Opton4 software (see 10.3). You may also erase the card via the LCD screen (see APENDIX B).

## 4. Communication methods

There are many communication options to choose from. To setup these it is recommended that, initially, the user communicates with the logger via the Local or Ethernet ports.

#### 4.1. To connect via the LOCAL COMMUNICATION PORT

#### The Local port is enabled only when the internal Modem is disabled and vice versa.

From the main screen press Setup | Modem. Internal means that the Modem is enabled. External means that the Local port is enabled. Press the Int/Ext button to change.

#### 4.1.1 USB Communication

- The accessory USB cable has one end terminated to a circular bayonet-type IP67 connector. It connects to the 6-pin circular LOCAL connector at the data logger back.
- The other end is terminated to a standard USB connector suitable for connecting to a USB Host, like a PC.
- Use the supplied CD to install the driver to your PC.

#### 4.1.2 Serial Communication

- The accessory Serial cable has one end terminated to a circular bayonet-type IP67 connector. It connects to the 6-pin circular LOCAL connector at the data logger back.
- The other end is terminated to a DB9M Plug (Male): PIN 2 Receive, PIN 3 Transmit and PIN 5 Ground.
- Use a null modem adaptor or cable to connect to a PC.
- Communication speed is 115200 baud, 8 data bits, 1 stop bit and no parity bit.

#### 4.2. To connect via the ETHERNET COMMUNICATION PORT

The Ethernet port is a standard 10/100 port and is always active. Connect the data logger to your LAN using a standard Ethernet cable.

NOTE: See APPENDIX C for Ethernet module setup information.

#### 4.3. To connect via the INTERNAL MODEM

#### The internal Modem is enabled only when the Local port is disabled and vice versa.

From the main screen press Setup | Modem. Internal means that the Modem is enabled and the Local port is disabled. External means that the Local port is enabled and the modem is disabled. Press the Int/Ext button to change.

The Modem is useful for connecting remotely to the logger via a GPRS or GSM connection. Use a SIM card suitable for its intended usage (Data calls and/or GPRS connections).

NOTE: For more information on other Communication methods, see the 'GPRS connection with Stylitis data loggers' chapter in Opton4 Help.

## 5. The Opton 4 software

Install (with Administrator rights) the Opton 4 software in your computer.

Run the software. The software will prompt to create a new Site folder. Accept the prompt and create the folder at a convenient location (My Documents is recommended). As logger model, select S-200.

| O Site: C:\L\S200\                                                                                                    |                                                                                                    |
|----------------------------------------------------------------------------------------------------|----------------------------------------------------------------------------------------------------|
| A Site is a Windows folder containing data and file<br>Information is presented according to settings in t<br>The application will set the Serial number and Pass | s for a specific data logger.<br>his Site properties window.<br>word fields after connecting to the data logger. |
| General Location                                                                                                    | Statistics                                                                                                    |
| Campaign: In Progress                                                                                                    | Type: Energy Measurement                                                                                         |
| Notes:                                                                                                    | Operator:                                                                                                    |
| P                                                                                                    |                                                                                                    |
| Data logger settings                                                                                                    |                                                                                                    |
| Serial Number: 001P0025                                                                                                    | Model: S-200                                                                                                    |
| Password:                                                                                                    | Logger Site: MySite                                                                                              |
| Logger clock check for Standard time only                                                                                                    |                                                                                                    |
| Created: 16/2/2016 19:30:45<br>Last user: nikos                                                                                                    | OK Cancel Help                                                                                                   |

In the Sites tab, double-click on the newly created folder to open.

The Site tab will open. It contains all information and data relevant to this data logger.

The top center part is the **Tasks** bar, from which you may initiate the basic jobs.

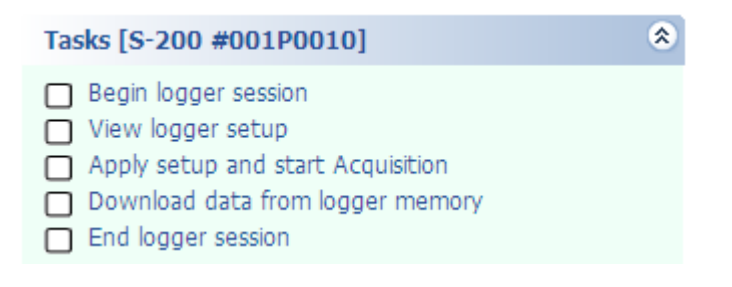

## 6. Communication between computer and logger

Setup a physical connection as described in 3.1 or 3.2 above.

On the Tasks bar, click Begin logger session (see 4.2).

• If communication is via the LOCAL COMMUNICATION PORT select as in the following picture and click OK.

| Select how you will access the data logger:                                                                                                    | K |
|----------------------------------------------------------------------------------------------------|---|
| <ul> <li>Local connection to the data logger.</li> <li>Remote connection to the data logger.</li> </ul>                                                                                                    | _ |
| Use an RS-232 Null Modem cable between a PC COM port and the logger<br>COM port. A USB to Serial adaptor may be used.                                                                                                    |   |
| <ul> <li>Automatically scan all local COM ports to find the data logger and connect</li> <li>Select the local COM port where the data logger is attached</li> <li>COM1 @ 115200 (9600) </li> <li>Select a data logger in Local Area Network (LAN)</li> </ul> |   |
| Do not show this window again OK Cancel                                                                                                    |   |

• If the communication is via the ETHERNET PORT select as in the following picture and click OK. NOTE: Your logger should be visible in the LAN box.

| • Select how you will access the data logger:                                                                                                    | × |
|----------------------------------------------------------------------------------------------------|---|
| <ul> <li>Local connection to the data logger.</li> <li>C Remote connection to the data logger.</li> </ul>                                                                                                    |   |
| The data logger must have a Static IP address. Users will connect to the data logger, via an Ethernet connection, using this static IP address.                                                                                                    |   |
| <ul> <li>Automatically scan all local COM ports to find the data logger and connect</li> <li>Select the local COM port where the data logger is attached</li> <li>COM1 @ 115200 (9600) </li> <li>Select a data logger in Local Area Network (LAN)</li> </ul> |   |
| Do not show this window again     OK Cancel                                                                                                    |   |

Opton will communicate with the logger and the Connection Assistant square button of should change to green.

NOTE: You may also begin and end communication by clicking on the Connection Assistant square button.

## 7. Measurement Setup

7.1. On the Tasks bar, click View logger setup (see 4.2).

| × | Setup 💏 Real-time Plot 🕡 (74) Messages                                                                                                    |
|---|----------------------------------------------------------------------------------------------------|
| 1 | □       S-200 □:       26/3/2016 11:42:52. INPUTS Setup: Stylitis-PWR,v2.02         SER.Nr.       001P0025         SITE       MySite         INSERVAL 10 min :00 sec         Voltage dropouts         ULF       280 VAC Voltage Input         □       CH 1         CH 2       1.000 VAC output Current Transformer [1000,0 amps]         □       CH 2         I.000 VAC output Current Transformer [1000,0 amps]         □       CH 3         I.000 VAC output Current Transformer [1000,0 amps]         □       CH 4         I.000 VAC output Current Transformer [1000,0 amps]         □       CH 4         I.000 VAC output Current Transformer [1000,0 amps]         □       CH 4         I.000 VAC output Current Transformer [1000,0 amps]         □       CH 5 |
| 1 | <ul> <li>CH 6 ∧ 1.000 VAC output Current Transformer [1000,0 amps]</li> <li>CH 7 ∧ 1.000 VAC output Current Transformer [1000,0 amps]</li> <li>CH 8 ∧ 1.000 VAC output Current Transformer [1000,0 amps]</li> <li>CH 9 ∧ 1.000 VAC output Current Transformer [1000,0 amps]</li> <li>CH 9 ∧ 1.000 VAC output Current Transformer [1000,0 amps]</li> <li>CH 9 ∧ 1.000 VAC output Current Transformer [1000,0 amps]</li> <li>CH 9 ∧ 1.000 VAC output Current Transformer [1000,0 amps]</li> <li>D ∩ 1.000 VAC output Current Transformer [1000,0 amps]</li> <li>PT100 1</li> <li>Not Used</li> <li>PT100 2</li> <li>Not Used</li> </ul>                                                                                                    |

7.2. Set the data acquisition averaging interval.

| * | Setup 🧑 Real-time 🎮 Plot 🚺 (74) Messages                                                                                                    |                                                                                                    |
|---|----------------------------------------------------------------------------------------------------|----------------------------------------------------------------------------------------------------|
|   | □       S-200 □:       26/3/2016 11:42:52. INPUTS Setup: Stylitis-P         SER.Nr. □       001P0025         SITE       MySite         INSERVAL       10 min :00 sec         □       Voltage dropot         □       Voltage dropot         □       Voltage dropot         □       Voltage dropot         □       Voltage dropot         □       CH 1/2         □       CH 2         □       CH 2         □       CH 2         □       CH 3         □       CH 4         □       1.000 VAC out         □       CH 5         □       CH 6         □       CH 7         □       000 VAC out         □       CH 7         □       CH 8         □       CH 9         □       CH 9         □       CH 9         □       1.000 VAC output         □       CH 9         □       1.000 VAC output         □       CH 9         □       1.000 VAC output         □       CH 9         □       1.000 VAC output         □ | WR,v2.02<br>0,5 sec<br>1,0 sec<br>2,0 sec<br>3,0 sec<br>4,0 sec<br>5,0 sec<br>5,0 sec<br>10,0 sec<br>12,0 sec<br>15,0 sec<br>20,0 sec<br>30,0 sec<br>30,0 sec |

7.3. For each input channel group, type a description (for example: Main line, 1st floor, etc.).

| ≫ | Setup 💮 Real-time           | M Plot                    | (74)                     | Messages    |                          |
|---|-----------------------------|---------------------------|--------------------------|-------------|--------------------------|
|   |                             | 3/2016 11:4               | 2:52. INPU               | TS Setup:   | Stylitis-PWR,v2.02       |
|   | SEK.N                       | r. 🗇 001P00<br>- 🎦 MySite | 025                      |             |                          |
|   | IN INCE                     | RYAL 10 min               | :00 sec                  |             |                          |
|   |                             | Voltage                   | e dropouts<br>VC Voltago | Input       |                          |
|   |                             | N 1.000                   | VAC outpu                | t Current 1 | ransformer [1000,0 amps] |
|   |                             | DESCRIPTIO                | Main Line                |             |                          |
|   |                             | SHIFT &                   | 30<br>Nii 12 1           | 2 N         |                          |
|   |                             | SLOPE                     | 1 0,5                    |             |                          |
|   |                             | SLOPE                     | 2 0,5                    |             |                          |
|   |                             |                           | 3 0,5                    |             |                          |
|   |                             | ▲ 1.000 V                 | VAC outpu                | t Current 1 | ransformer [1000,0 amps] |
|   | <u>€</u> <mark>CH-</mark> 3 | A 1.000                   | VAC outpu                | t Current 1 | ransformer [1000,0 amps] |
|   |                             | 1.000                     | VAC outpu                | t Current 1 | ransformer [1000,0 amps] |

7.4. For each input channel group, setup the C.T. type and scale. Set channels with no C.T.s to 'Not Used'.

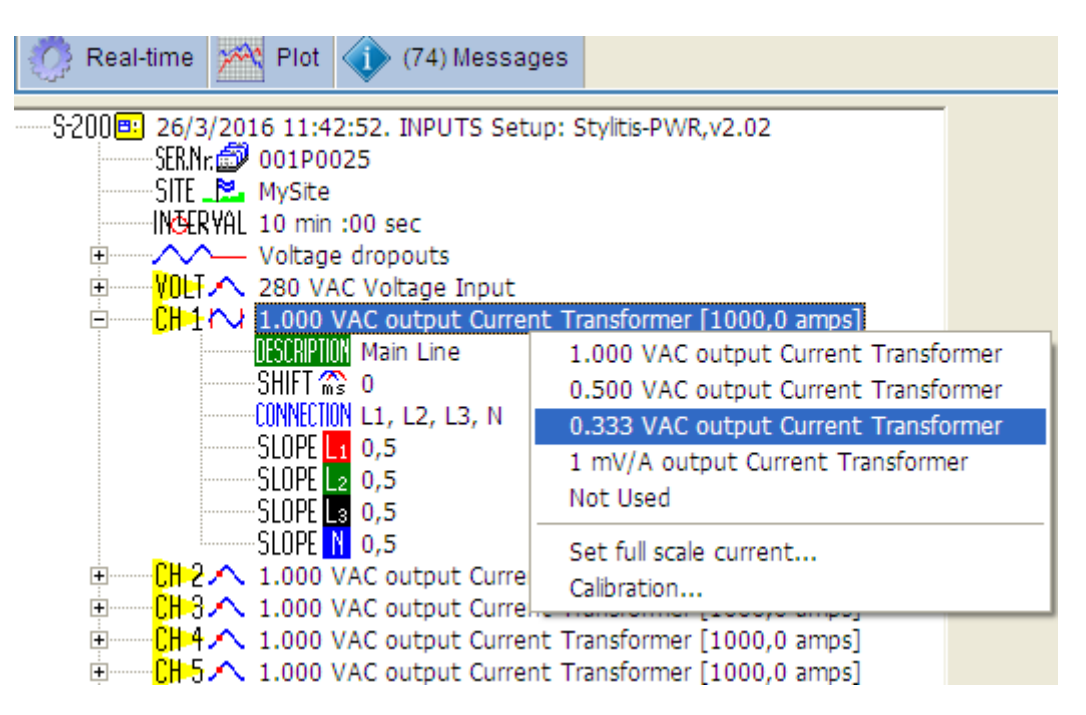

- 7.5. For each input channel group, setup the C.T. connection method. You have these options:
  - a. L1, L2, L3, N  $\rightarrow$ 3-phase connection using 4 C.T.s. Neutral current is recorded (STAR connection).
  - b. <u>L1, L2, L3 [N Computed]</u>  $\rightarrow$  3-phase connection using 3 C.T.s. Neutral current is computed from the current of the 3 phases and recorded (STAR connection).
  - c.  $[L1, L2, L3] \rightarrow 3$ -phase connection using 3 C.T.s. Neutral current is not recorded (DELTA connection).
  - d. L1, L2 [L3 Computed]  $\rightarrow$  3-phase connection using 2 C.T.s. Neutral current is not recorded (DELTA connection).
  - e. L1  $\rightarrow$ 1-phase connection using 1 C.T.

| 🗙 Setup | 🔗 Real-time 📝                                                                                                    | Plot 🚺 (74) Mes                                                                                                    | sages                                                                                                    |
|---------|----------------------------------------------------------------------------------------------------|----------------------------------------------------------------------------------------------------|----------------------------------------------------------------------------------------------------|
|         | S-200 26/3/20<br>SER.Nr.<br>SITE<br>INSER YAL                                                                                                    | 16 11:42:52. INPUTS<br>001P0025<br>MySite<br>10 min :00 sec<br>Voltage dropouts<br>280 VAC Voltage Input<br>1.000 VAC output Cu<br>Main Line | Setup: Stylitis-PWR,v2.02<br>ut<br>irrent Transformer [1000,0 amps]                                                                                                |
|         | <ul> <li>■</li> <li>■</li> <li>■</li> <li>□</li> <li>□</li></ul> |                                                                                                    | L1, L2, L3, N<br>L1, L2, L3 [N Computed]<br>L1, L2, L3<br>L1, L2 [L3 Computed]<br>ur<br>L1<br>urrent Transformer [1000,0 amps]<br>urrent Transformer [1000,0 amps] |

7.6. On the **Tasks** bar, click **Apply setup and start Acquisition** (see 4.2). This will instruct the logger to start recording measurements. The Acquisition button should indicate Acquisition: ON.

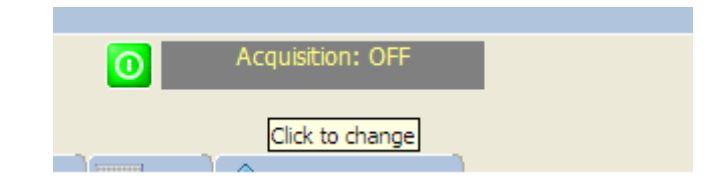

NOTE: You can switch Acquisition ON and OFF by clicking on the Acquisition button.

## 8. Voltage and Current Transformer wiring

8.1 The instrument is supplied with a voltage measurement assembly similar to the one below.

The banana plugs may be attached the electrical board via the supplied alligator clips.

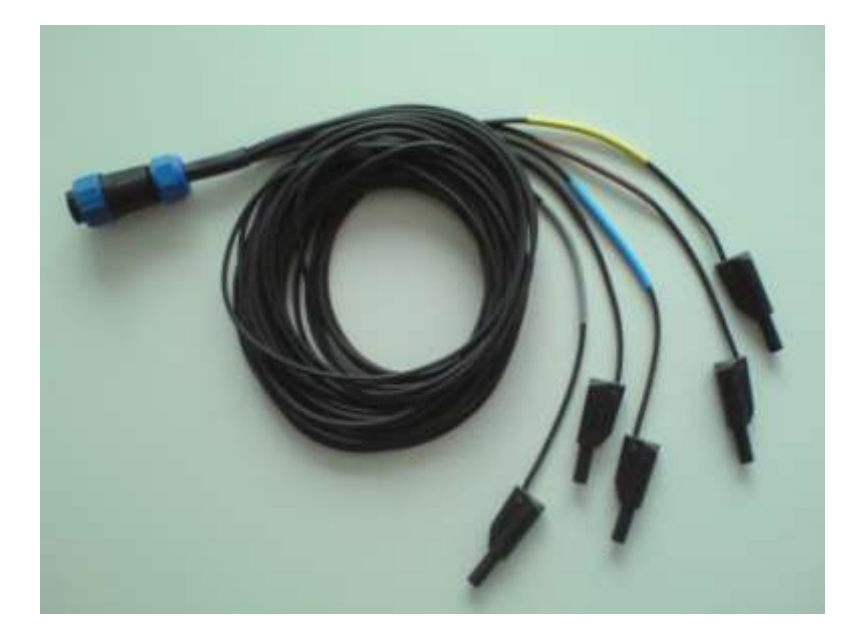

By default the color coding is compatible to the European standard:

- L1 is Brown
- L2 is Black
- L3 is Grey
- Neutral is Blue
- Earth is Green-Yellow

8.2 The current transformers are attached 3 or 4 per 1 connector.

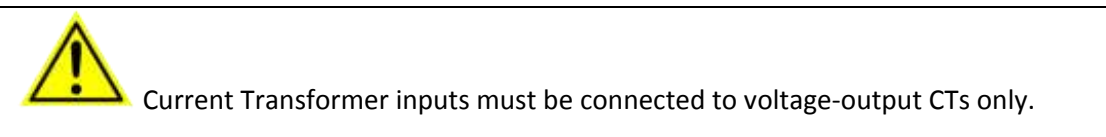

For wiring information please refer to APPENDIX A.

## 9 Monitoring

You may view measurements and instrument status in real-time.

#### 9.1. To check your instantaneous measurements:

Click on the Real-time tab. Expand the Data bar and click Read Input data.

| Stylitis-200 Logger Data.<br>On: 3/1/2016 13:31:30 |                                        |                                |                             |                           |                           |
|----------------------------------------------------|----------------------------------------|--------------------------------|-----------------------------|---------------------------|---------------------------|
|                                                    |                                        | L1                             | L2                          | L3                        | N                         |
| Volt                                               |                                        | 235.870                        | 234.371                     | 229.598                   | 0.430                     |
| Hz                                                 |                                        | 49.967                         |                             |                           |                           |
| Amp<br>kW<br>P.F.                                  | 3  <br>3  <br>3                        | 5.391 <br>-0.001 <br>-0.001    | 0.000 <br>0.000 <br>0.000   | 0.000 <br>0.000 <br>0.000 | 0.000 <br>0.000 <br>0.000 |
| Amp<br>kW<br>P.F.                                  | 5  <br>5  <br>5                        | 2.458 <br>0.516 <br>0.891      | 1.795 <br>0.288 <br>0.685   | 0.440 <br>0.058 <br>0.576 | 0.000 <br>0.000 <br>0.000 |
| Amp<br>kW<br>P.F.                                  | 6  <br>6  <br>6                        | 2.458 <br>0.527 <br>0.910      | 1.804 <br>0.290 <br>0.687   | 0.431 <br>0.058 <br>0.584 | 0.000 <br>0.000 <br>0.000 |
| Amp<br>kW<br>P.F.                                  | 7  <br>7  <br>7  <br>7                 | 2.454 <br>0.529 <br>0.914      | 1.817 <br>-0.289 <br>-0.680 | 0.431 <br>0.057 <br>0.578 | 0.000 <br>0.000 <br>0.000 |
| Amp<br>kW<br>P.F.                                  | 8  <br>8  <br>8  <br>8                 | 2.400 <br>0.509 <br>0.899      | 1.787 <br>0.273 <br>0.652   | 0.430 <br>0.053 <br>0.537 | 0.000 <br>0.000 <br>0.000 |
| Temp<br>Temp                                       | erat <sup>.</sup><br>erat <sup>.</sup> | ure 1 (PT100)<br>ure 2 (PT100) | = 10.966 de<br>= 22.412 de  | g C<br>g C                |                           |

#### 9.2. To display an on-line trend of your measurements:

Click on the Plot tab and expand the Plot bar. Select the channels you want to plot and click Start

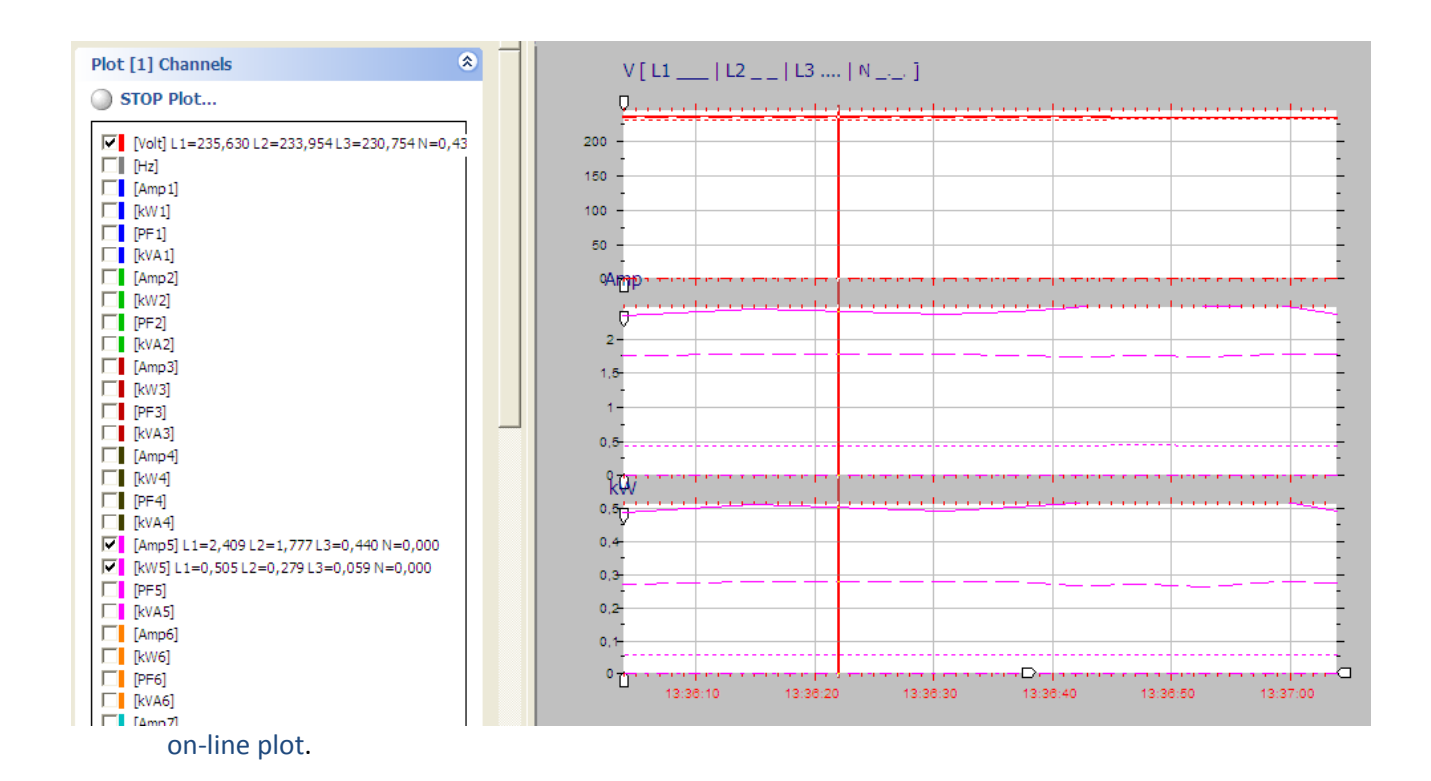

9.3. It is recommended that you regularly check the data logger Status. Click on the **Home** tab. Expand the **Status** bar and click **Get Status from Logger.** 

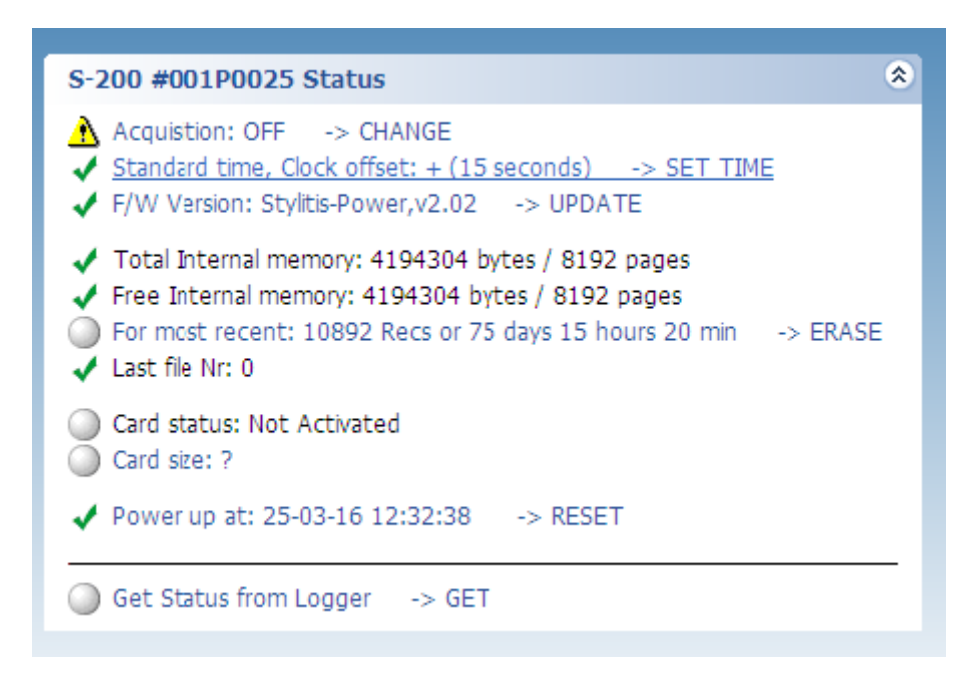

## **10 Data retrieval**

There are several ways to retrieve measurements from the logger. Remember that the logger records measurements only when Acquisition is ON.

The Data retrieval (or download) procedure copies the compressed binary file to the Site folder and automatically decompresses it to an ASCII text data file.

#### 10.1. Download measurements from the internal memory.

Click on the Home tab. Expand the Tasks bar and click Download logger memory data.

From the next window select your option.

| © Downloading options from Internal Memory                  |
|-------------------------------------------------------------|
| Select what to download:                                    |
| • All new data files since last download                    |
| C Most recent file                                          |
| C File(s) specified by number (i.e. 1) or range (i.e. 1-4): |
| Advanced >>                                                 |
|                                                             |
|                                                             |
| OK Cancel                                                   |

NOTE: The Status screen displays the recent (or current) file number (see 8.3). When you download the most recent file while Acquisition is ON, the file is closed and a new file is opened which becomes the recent file.

#### 10.2. Download measurements from the SD card (if used).

Remember to insert and remove the memory card when Acquisition is stopped.

To view the SD card file directory Click on the **Home** tab. Expand the **SD card Directory** bar and click **Get Card File Directory from Logger.** Wait until the directory appears.

| SD card                                  | Directory (26/3/20 | 16 1:50:29 | (44        |       |   | \$ |
|------------------------------------------|--------------------|------------|------------|-------|---|----|
| File #                                   | Start date         | Size kB    | Start page |       |   | ^  |
| 1                                        | 5/2/2016 19:11:50  | 394,5      | 2697       | 3485  |   |    |
| 2                                        | 8/2/2016 14:04:28  | 3          | 3486       | 3491  |   |    |
| 3                                        | 11/2/2016 12:03:41 | 3722       | 3492       | 10935 |   |    |
| 4                                        | 11/2/2016 23:20:20 | 4094       | 10936      | 19123 | l |    |
| 5                                        | 12/2/2016 11:44:31 | 4094       | 19124      | 27311 |   |    |
| 6                                        | 13/2/2016 00:08:42 | 4094       | 27312      | 35499 |   |    |
| 7                                        | 13/2/2016 12:32:53 | 4094       | 35500      | 43687 |   |    |
| 8                                        | 14/2/2016 00:57:04 | 4094       | 43688      | 51875 |   |    |
| 9                                        | 14/2/2016 13:21:15 | 4094       | 51876      | 60063 |   |    |
| 10                                       | 15/2/2016 01:45:26 | 4094       | 60064      | 68251 |   |    |
| 11                                       | 15/2/2016 14:09:37 | 4094       | 68252      | 76439 |   | ~  |
| Get Card File Directory from Logger      |                    |            |            |       |   |    |
| Download selected Card files from Logger |                    |            |            |       |   |    |

Select the files to download by clicking on them. To select more than one file you may use CTRL-click and SHIFT-click.

Click **Download selected Card files from Logger** to start download.

<u>NOTE: downloading the card data from the logger is a slow process. It is recommended that you use</u> <u>method 3 below.</u>

#### 10.3. Read the SD card in your computer.

This is the recommended reading method for large files. *Remember to insert and remove the memory card only when Acquisition is stopped.* 

Remove the SD memory card from the logger and insert it in a suitable card reader connected to your computer. Opton allows you to directly access the card.

To view the SD card file directory Click on the **Files** tab. Expand the **Memory card** bar and click **SD Flash.** To Erase the card select **Erase card** and click OK.

| Flash card read |                       |              |               |                |                     |  |  |
|-----------------|-----------------------|--------------|---------------|----------------|---------------------|--|--|
| Fi              | File: f:\001P0025.001 |              |               |                |                     |  |  |
|                 |                       | € R          | ead card file | OK<br>Cancel   |                     |  |  |
| Driv            | ve                    | File         | Site          | Logger         | Insertion date      |  |  |
| f:              |                       | 001P0025.001 | depa1         | S200 #001P0025 | 04/02/2016 17:25:00 |  |  |
|                 |                       |              |               |                |                     |  |  |

Select the card file from the list and click OK. From the Directory list select the files you want to decompress.

| Memo | ry Car | d decompression   | : depa1 | _160204_   | 17 | 72500.000                 |
|------|--------|-------------------|---------|------------|----|---------------------------|
| Pos  | File # | Start date        | Size kB | Start page |    | Decompress file           |
| 1    | 206    | 12:00:00 00:00:00 | 0,5     | 2049       | 0  | <u> </u>                  |
| 2    | 207    | 4/2/2016 17:25:00 | 2       | 2050       | 1  |                           |
| 3    | 208    | 4/2/2016 17:45:24 | 1       | 2054       | 0  | ) Skip file               |
| 4    | 209    | 4/2/2016 17:54:29 | 2,5     | 2056       | 1  | 1                         |
| 5    | 210    | 12:00:00 00:00:00 | 0,5     | 2061       | 0  | ) Decompress all          |
| 6    | 211    | 12:00:00 00:00:00 | 0,5     | 2062       | 0  | )                         |
| 7    | 212    | 12:00:00 00:00:00 | 0       | 0          | 0  | Decompress selected files |
|      |        |                   |         |            |    |                           |
|      |        |                   |         |            |    | Exit                      |
|      |        |                   |         |            |    |                           |

## **11 Data View**

To view the Site data files Click on the **Home** tab and expand the **Data files** bar on top of the right column.

| Data Files (14/02/2                                                                                                    | 013 09:53: | 15 => | 31/0 | )3/201 | 6 13:04:13) | ۲ |
|----------------------------------------------------------------------------------------------------|------------|-------|------|--------|-------------|---|
| Start Date                                                                                                    | Duration   |       |      |        | #           | ~ |
| 30/03/2016 17:00:01                                                                                                    | 1 days     | View  | Plot | Stat   | 14          |   |
| 30/03/2016 16:30:01                                                                                                    | 1 days     | View  | Plot | Stat   | 14          |   |
| 30/03/2016 16:20:01                                                                                                    | 1 days     | View  | Plot | Stat   | 14          |   |
| 30/03/2016 16:19:52                                                                                                    | 1 days     | View  | Plot | Stat   | 14          | = |
| 30/03/2016 03:00:05                                                                                                    | 13 hours   | View  | Plot | Stat   | 13          |   |
| 30/03/2016 02:45:05                                                                                                    | 14 hours   | View  | Plot | Stat   | 13          |   |
| 30/03/2016 02:35:55                                                                                                    | 14 hours   | View  | Plot | Stat   | 13          |   |
| 30/03/2016 02:35:55                                                                                                    | 14 hours   | View  | Plot | Stat   | 13          |   |
| 18/02/2013 11:26:45                                                                                                    | 17 min's   | View  | Plot | Stat   | 1           |   |
| 18/02/2013 11:26:45                                                                                                    | 17 min's   | View  | Plot | Stat   |             |   |
| 16/02/2013 17:49:51                                                                                                    | 10 min's   | View  | Plot | Stat   | 1           | ~ |
| <ul> <li>Files with Remarks: 0</li> <li>Files not Checked: 16</li> <li>Files with Warnings: 0</li> <li>Files with Errors: 0</li> </ul> |            |       |      |        |             |   |

NOTE: For more options when working with files click on the Files tab.

#### **11.1** For Text view click the View link adjacent to the file:

|             | Text     | I         | Grid      |           |          |  |
|-------------|----------|-----------|-----------|-----------|----------|--|
| Site: Test  |          |           |           |           |          |  |
| Date        | Time     | U_L1_Volt | U_L2_Volt | U_L3_Volt | U_N_Volt |  |
| 18/2/2013   | 11:26:45 | 233,45    | 231,13    | 232,38    | 1,42     |  |
| 18/2/2013   | 11:26:55 | 233,47    | 231,14    | 232,38    | 1,42     |  |
| 18/2/2013   | 11:27:05 | 233,44    | 231,09    | 232,32    | 1,42     |  |
| 18/2/2013   | 11:27:15 | 233,61    | 231,19    | 232,43    | 1,42     |  |
| 18/2/2013   | 11:27:25 | 233,52    | 231,07    | 232,30    | 1,42     |  |
| 18/2/2013   | 11:27:35 | 233,16    | 230,71    | 231,97    | 1,42     |  |
| 18/2/2013   | 11:27:45 | 232,85    | 230,40    | 231,70    | 1,42     |  |
| 18/2/2013   | 11:27:55 | 233,19    | 230,76    | 232,06    | 1,42     |  |
| 18/2/2013   | 11:28:05 | 232,75    | 230,38    | 231,60    | 1,42     |  |
| 18/2/2013   | 11:28:15 | 233,11    | 230,78    | 232,01    | 1,42     |  |
| 18/2/2013   | 11:28:25 | 233,22    | 230,92    | 232,14    | 1,42     |  |
| 18/2/2013   | 11:28:35 | 233,42    | 231,13    | 232,24    | 1,42     |  |
| 18/2/2013   | 11:28:45 | 233,14    | 230,84    | 231,96    | 1,42     |  |
| 18/2/2013   | 11:28:55 | 233,32    | 231,01    | 232,13    | 1,42     |  |
| 10 (2 (2012 | 11-00-05 | 000 04    | 222.00    | 000 11    | 1 40     |  |

#### **11.2.** To Plot data click the Plot link adjacent to the file:

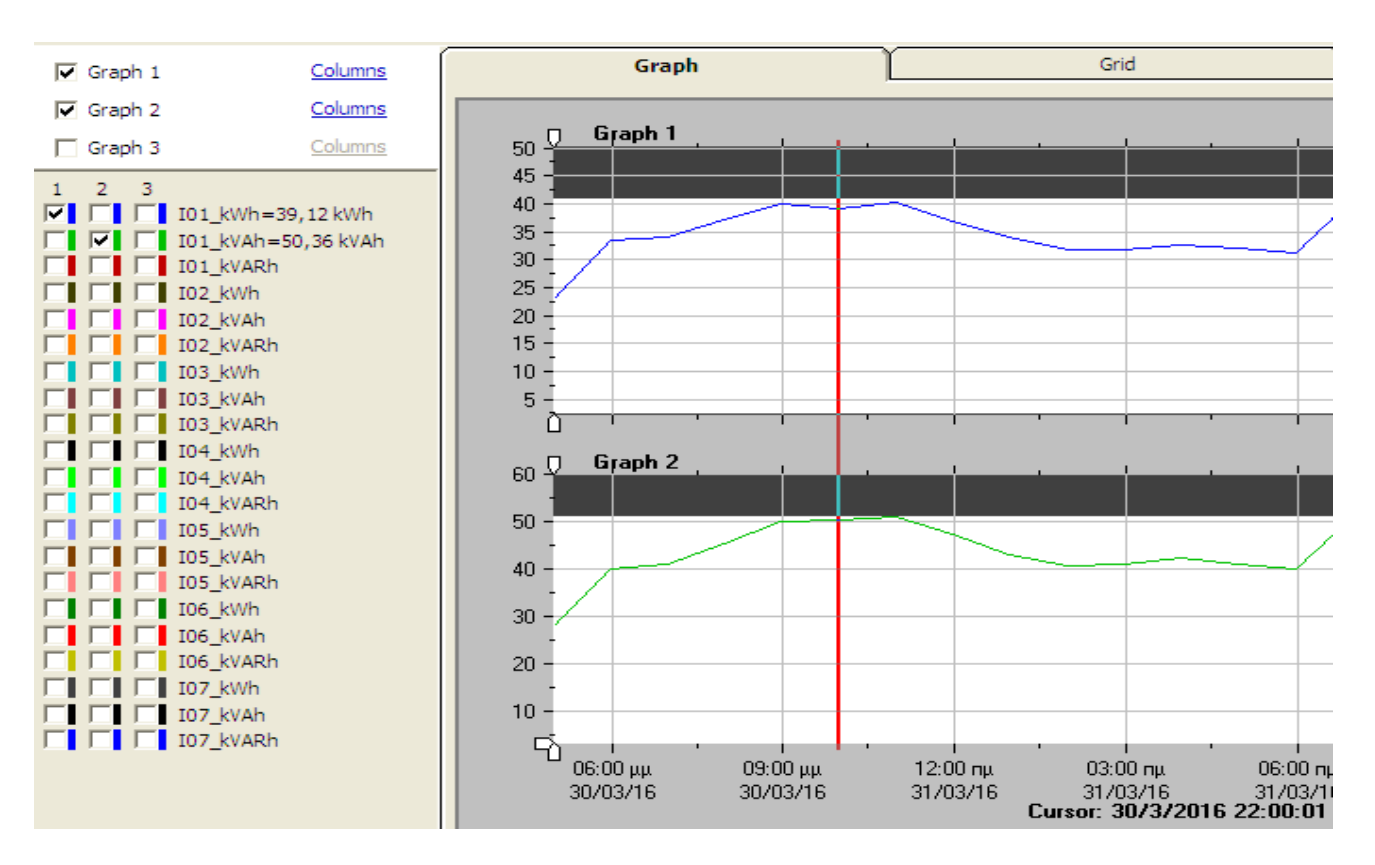

#### 11.3. To view Statistics data click the Stat link adjacent to the file:

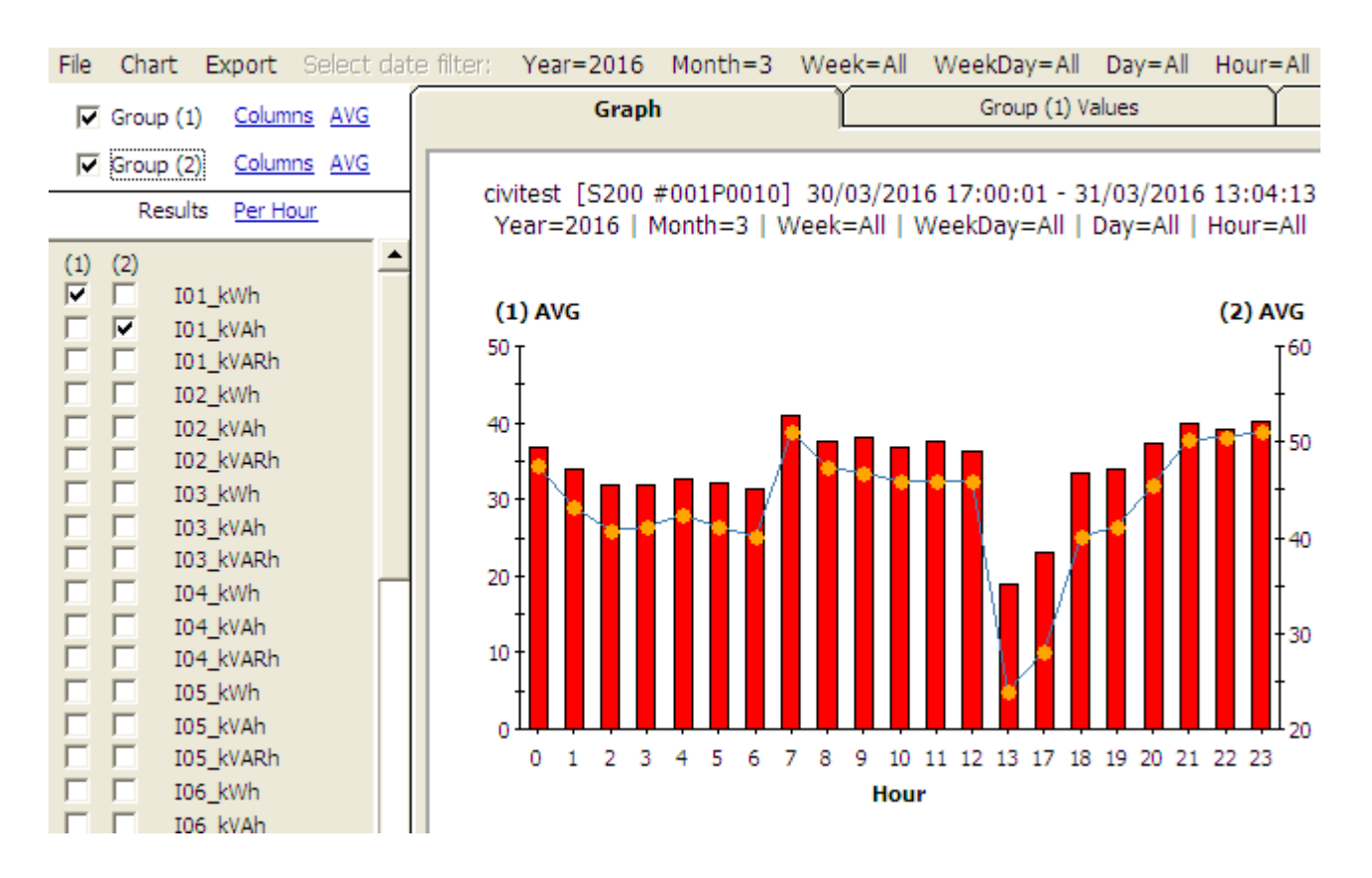

## A1. Voltage: single-phase connection

This connection is suitable for:

• STAR connection. Opton CONNECTION setting: L1

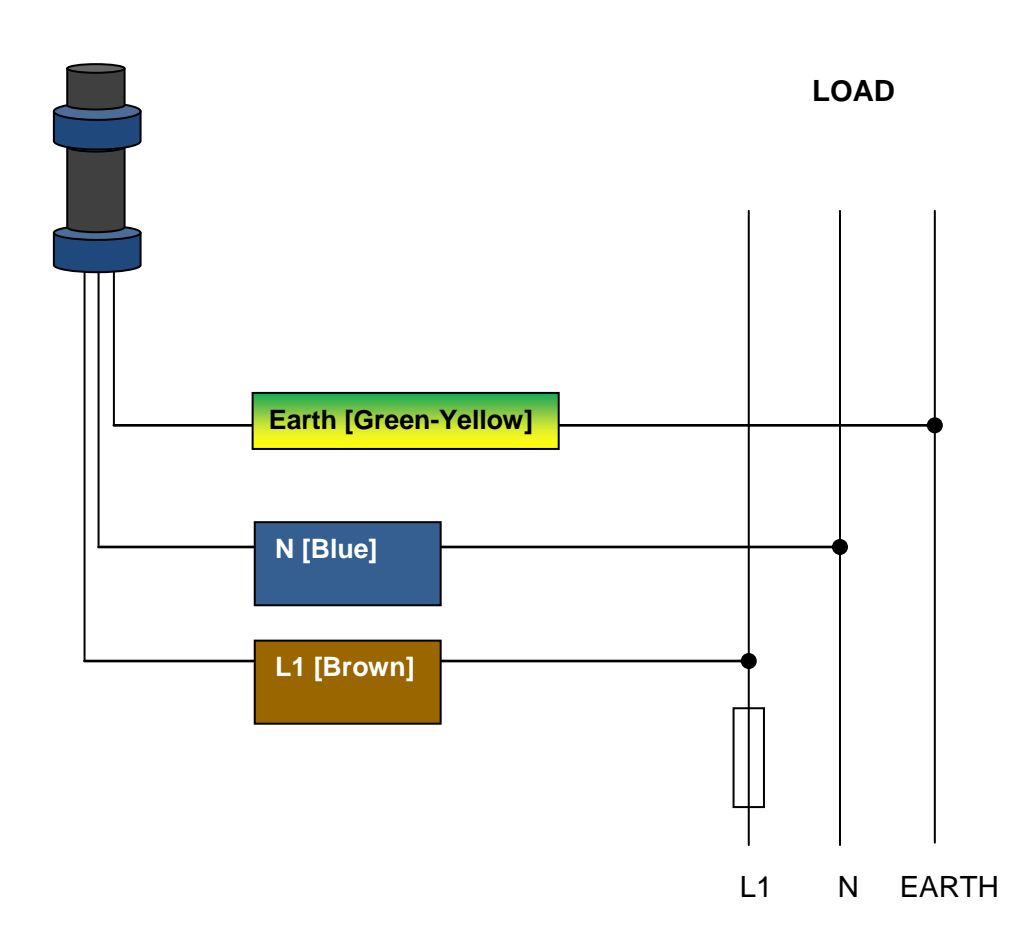

## A2. Voltage: 3-phase connection

This connection is suitable for:

- **DELTA** connection.
- **STAR** connection.

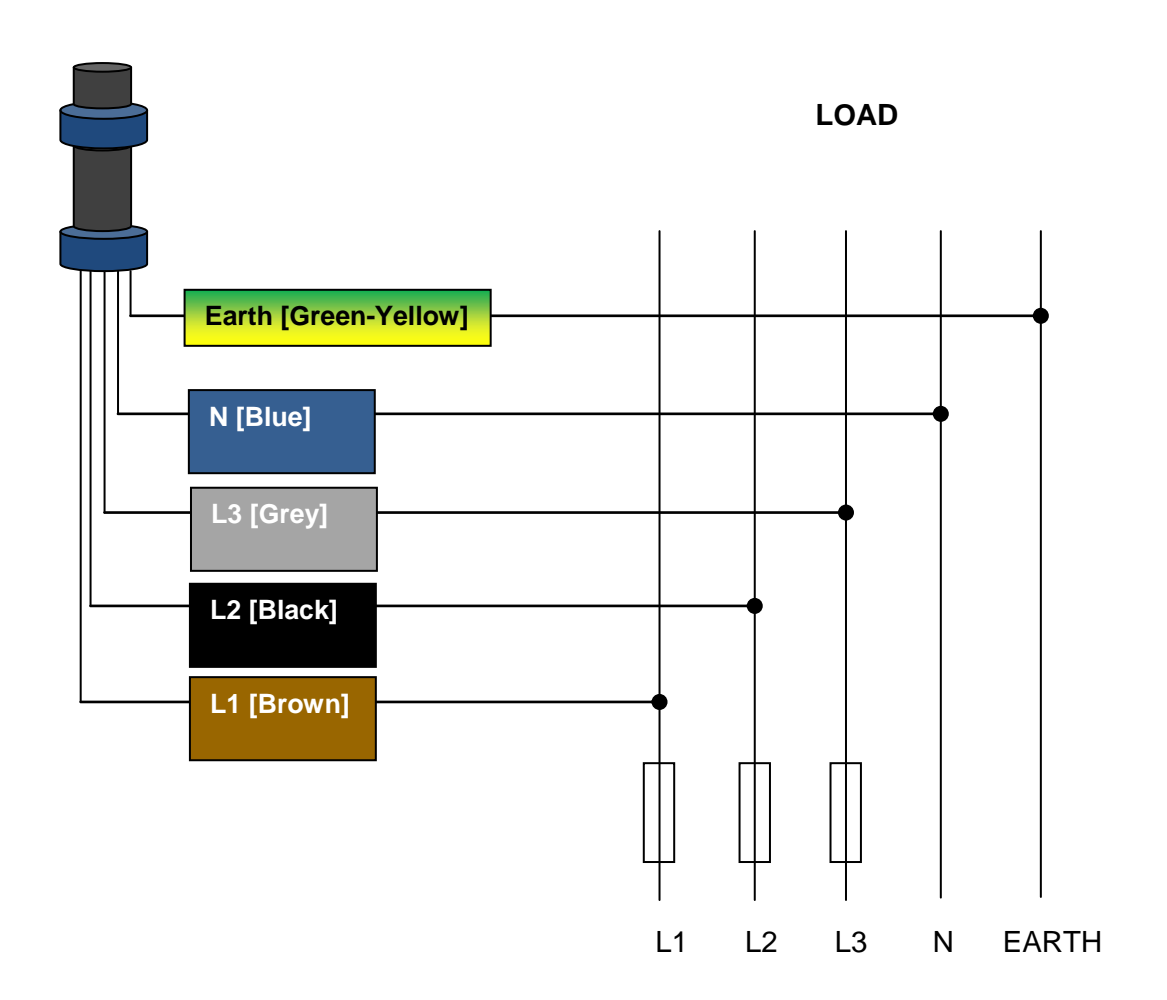

## A3. Voltage: single-phase connection

This connection is suitable for using all current inputs for single-phase measurements. The reference voltage is L1.

It is possible to measure up to 40 single-phase currents.

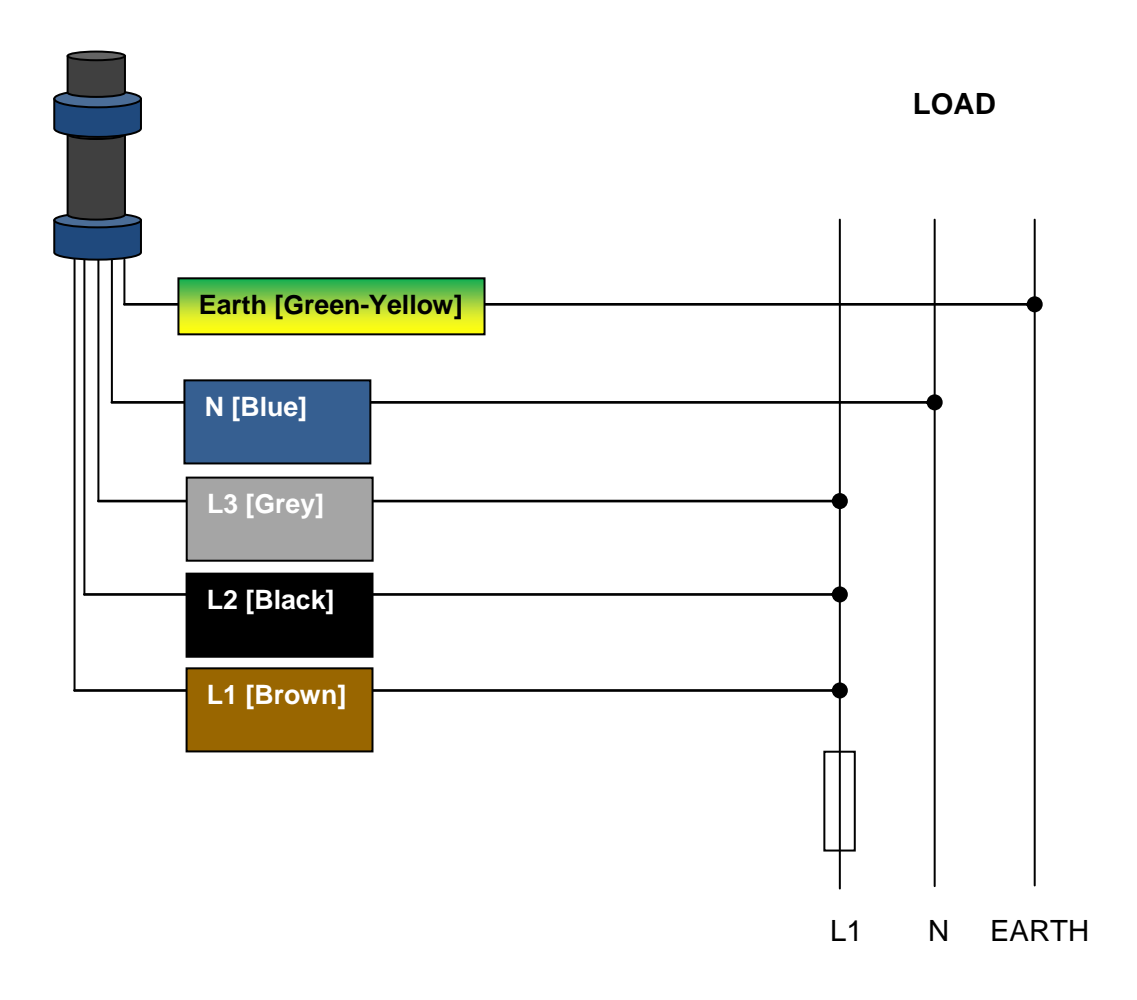

A4. Current Transformer inputs: Basic 3-phase, 3 C.T. connections

This connection is suitable for:

- DELTA connection. Opton CONNECTION setting: L1, L2, L3
- STAR connection. Opton CONNECTION setting: L1, L2, L3 [N Computed]

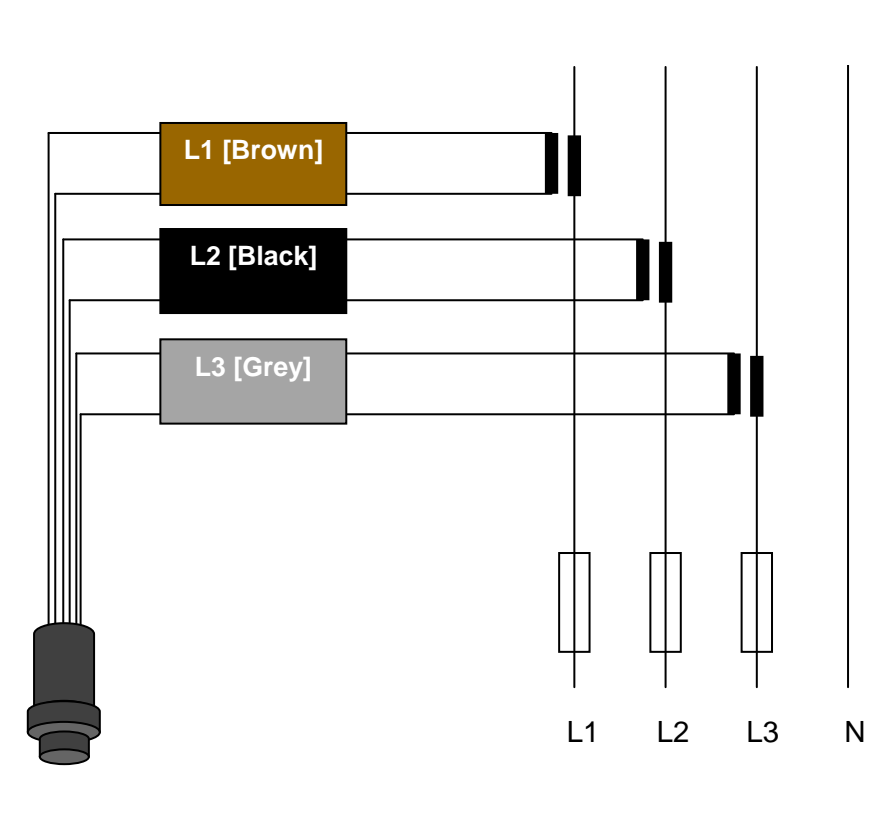

LOAD

Current Transformer Inputs 1~10

## A5. Current Transformer inputs: 3-phase, 2 C.T. connections

This connection is suitable for:

• **DELTA** connection. Opton CONNECTION setting: L1, L2, [L3 Computed].

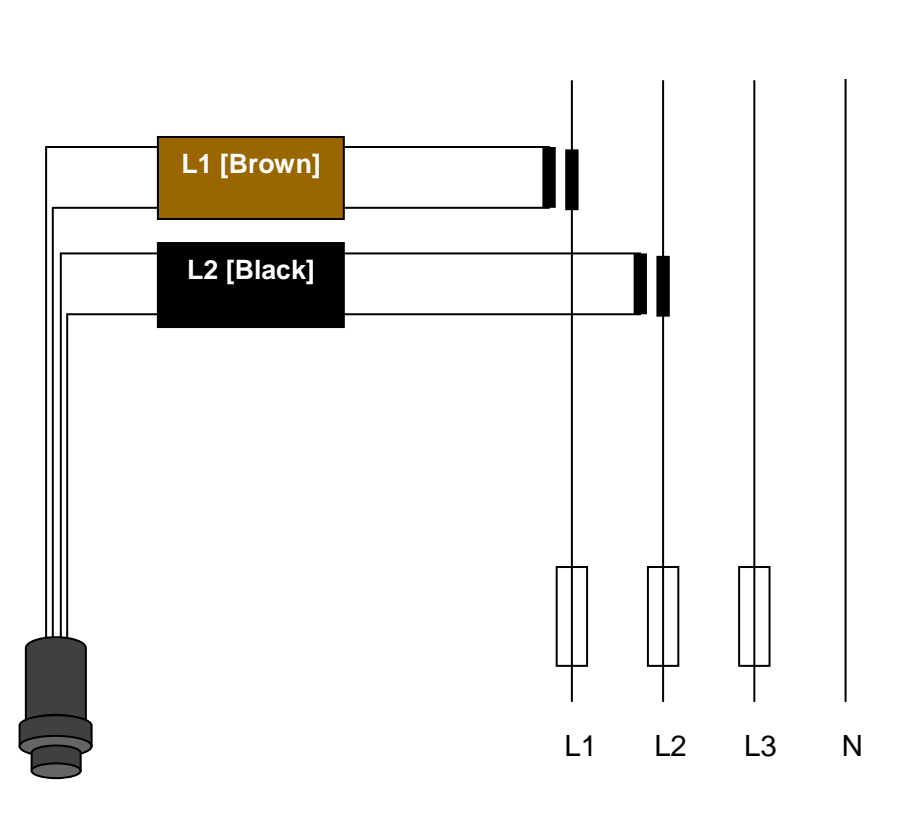

LOAD

Current Transformer Inputs 1~10

## A6. Current Transformer inputs: 3-phase, 4 C.T. connections

This connection is suitable for:

• STAR connection. Opton CONNECTION setting: L1, L2, L3, N

## A7. Current Transformer inputs: 1-phase, 4 C.T. connections

This connection is suitable for using all current inputs for single-phase measurements.

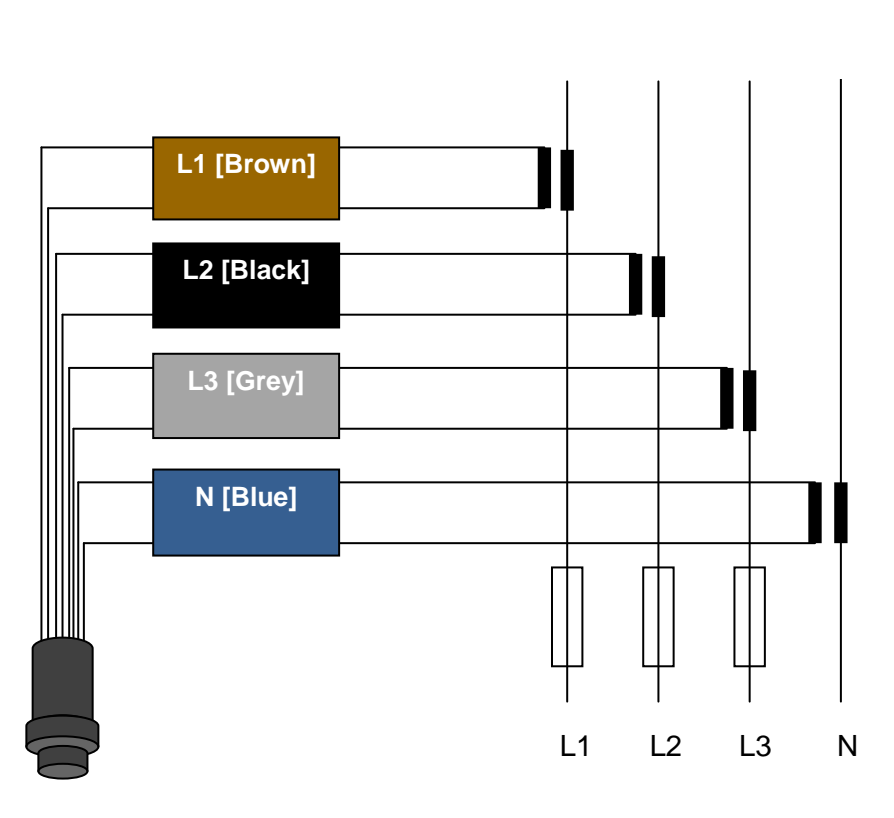

Current Transformer Inputs 1~10

LOAD

## A8. Current Transformer inputs: 1-phase, 1 C.T. connection

This connection is suitable for:

• STAR connection. Opton CONNECTION setting: L1

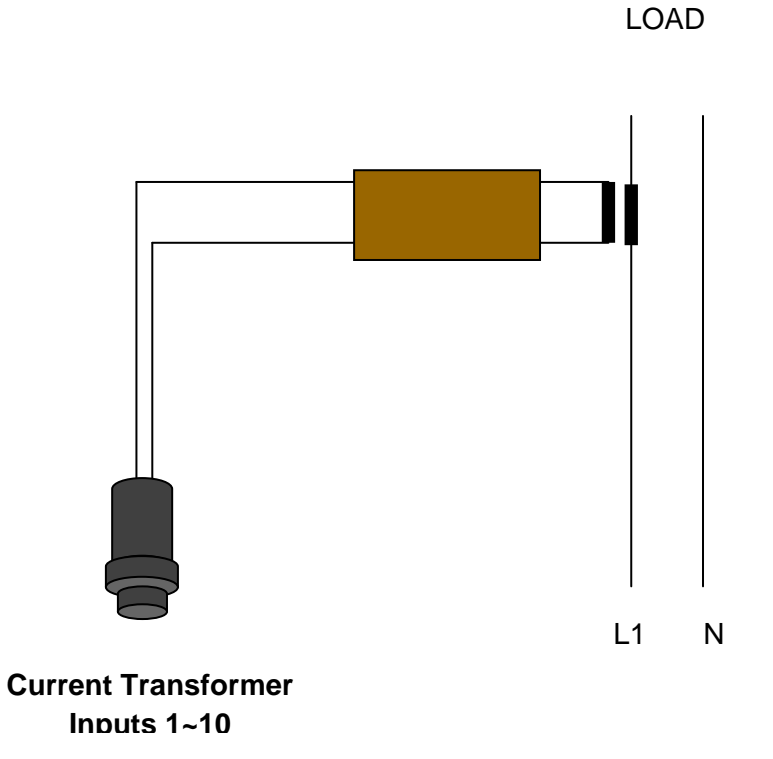

NOTE: To save power, the LCD screen backlight is switched off after 1 minute of inactivity. Press on the screen bottom to switch on.

The main **STATUS** (power-up) screen shows the current instrument Status.

| Time:<br>Rcquisition:<br>Interval:<br>Memory OK<br>Card OK | <b>SITA</b><br>82/84<br>0N<br>81min | US<br>/16 11: | 87:16<br>Change |
|------------------------------------------------------------|-------------------------------------|---------------|-----------------|
| Display S                                                  | etup                                | Card          | Heip            |

The Display button allows viewing of current values. The Setup button enables and disables the internal Modem and other functions. The Card button checks the μSD memory card. The Help button displays online help.

The Change button switches Acquisition On and Off.

The **Display** screen shows the instantaneous measured values for all channels in vertical **Bar** form.

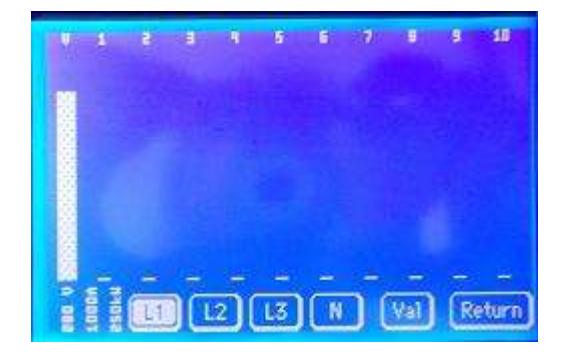

Use **L1**, **L2**, **L3**, **N** buttons to display the values for all phases. Press the **Val** button to display the values in Table form.

The Values screen shows the instantaneous measured values for all channels in Table form.

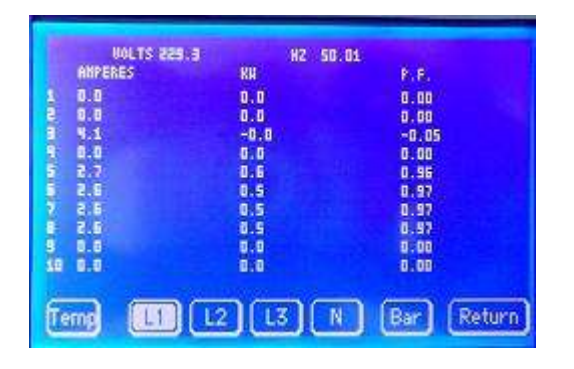

Use **11**, **12**, **13**, **N** buttons to display the values for all phases.

Press the <mark>Bar</mark> button to display the values in Bar form.

Press the Temp button to display the measured temperature values.

The **SETUP** screen allows modem and Ethernet connection checking and other functions.

| SETUP          | THE REAL PROPERTY. |
|----------------|--------------------|
| NAME           | Set                |
| CODE           | Set                |
| DISTRICT       | Set                |
| STATE          | Set                |
| Modem Ethernet | Return             |

Use the Set buttons to enter site information. Press the Modem button to check and set the modem. Press the Ethernet button to check the Ethernet connection.

Use the **MODEM** screen to enable or disable the modem and display information.

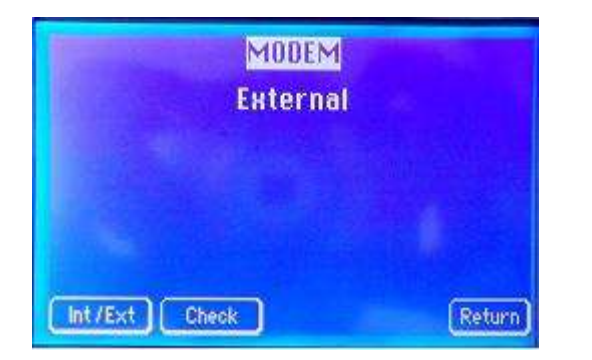

Press Int/Ext to enable or disable the modem. Internal means that the modem in enabled and the Local port is disabled. External means that the modem in disabled and the Local port is enabled. Press Check to display modem connection information (If idle, displays Provider name and signal strength).

Use the ETHERNET screen to display information.

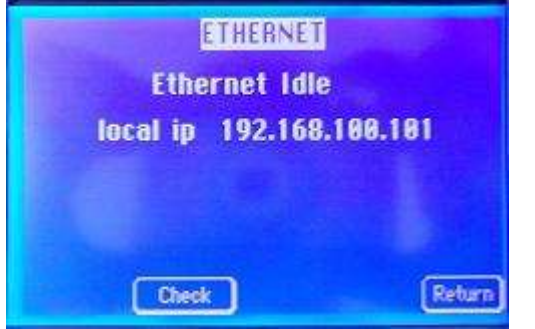

If idle it shows the instrument's IP address. IP addresses starting with 169 indicate network problem. This may be caused by:

- A bad cable or connection.
- There is no DHCP server in the LAN to assign addresses. In this case you may need to assign a static address to the instrument (see APPENDIX C).

NOTE: The Ethernet module may take up to one minute after power up to initialize.

Use the **CARD** screen to erase the memory card and display card status.

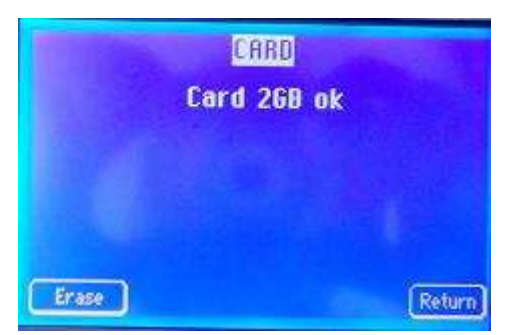

Use the Erase button to erase the memory card. You can also erase the card using Opton (see 10.3).

[S-UGE-S200-001] STYLITIS-POWER OPERATOR'S GUIDE

## APPENDIX C

In some cases, for example when there is DHCP server in the LAN, you may want to assign a static IP address to the instrument. You can do this via the **Discovery** utility which also finds your logger in your LAN.

<u>NOTE: While setting static IPs, if you make a mistake, the data logger may become 'invisible', i.e. stops</u> <u>appearing in the Discovery window. In this case contact Symmetron support.</u>

In Opton, while not connected, click on the **Connections** tab. Expand the **Communication** bar and click **Find logger in LAN.** In the Discovery window, right-click on the data logger and select **Configure network settings**.

| 2 | 🐲 Digi Device Discovery                                            |                             |                   |                                                              |                              |  |  |  |
|---|--------------------------------------------------------------------|-----------------------------|-------------------|--------------------------------------------------------------|------------------------------|--|--|--|
|   |                                                                    | IP Address 🔺                | MAC Address       | Name                                                         | Device                       |  |  |  |
|   | Device Tasks                                                       | 2 192.168.100.101           | 00:40:9D:3B:19:50 | Stylitis Power-001P0028                                      | Digi Connect ME              |  |  |  |
|   | Open web interface<br>Configure network settings<br>Restart device | <b>2</b> 192. 168. 100. 102 | 00:40:9D:3D:EC:B9 | Open web interface<br>Configure network se<br>Restart device | C <b>e</b> ≥ct ME<br>≥ttings |  |  |  |
|   | Other Tasks                                                        |                             |                   |                                                              |                              |  |  |  |
|   | Help and Support                                                   |                             |                   |                                                              |                              |  |  |  |

Select to Manually configure network settings and enter the static IP settings suitable for your LAN.

| Configure Network Settings                                                                                                    |                                       |             |  |  |  |  |  |
|----------------------------------------------------------------------------------------------------|---------------------------------------|-------------|--|--|--|--|--|
| The network settings can be assigned automatically if your network<br>supports this capability. Otherwise, you need to ask your network<br>administrator for the appropriate network settings. |                                       |             |  |  |  |  |  |
| Device:                                                                                                    | Device: Digi Connect ME               |             |  |  |  |  |  |
| MAC Address:                                                                                                    | 00:40:9D:3B:19:50                     |             |  |  |  |  |  |
| 🔘 Obtain network setti                                                                                                    | Obtain network settings automatically |             |  |  |  |  |  |
| Manually configure i                                                                                                    | network settings                      |             |  |  |  |  |  |
| IP Address: 192 . 168 . 100 . 101                                                                                                    |                                       |             |  |  |  |  |  |
| Subnet Mask:                                                                                                    | 255.255.255.0                         |             |  |  |  |  |  |
| Default Gateway: 192 . 168 . 100 . 1                                                                                                    |                                       |             |  |  |  |  |  |
|                                                                                                    |                                       |             |  |  |  |  |  |
| Sa                                                                                                    | ve Cancel                             | Save Cancel |  |  |  |  |  |

Click Save and allow Ethernet module reboot.

## **REVISION HISTORY**

| REVISION | DATE      | DESCRIPTION          |
|----------|-----------|----------------------|
| 1        | 4/2/2106  | Initial release      |
| 2        | 30/4/2016 | Corrected APPENDIX B |
|          |           |                      |
|          |           |                      |
|          |           |                      |
|          |           |                      |
|          |           |                      |